报名系统操作步骤:

第一步: 登录报名网站 <u>http://poomsae.online</u> 使用组委会所给的单位名称和密码登录

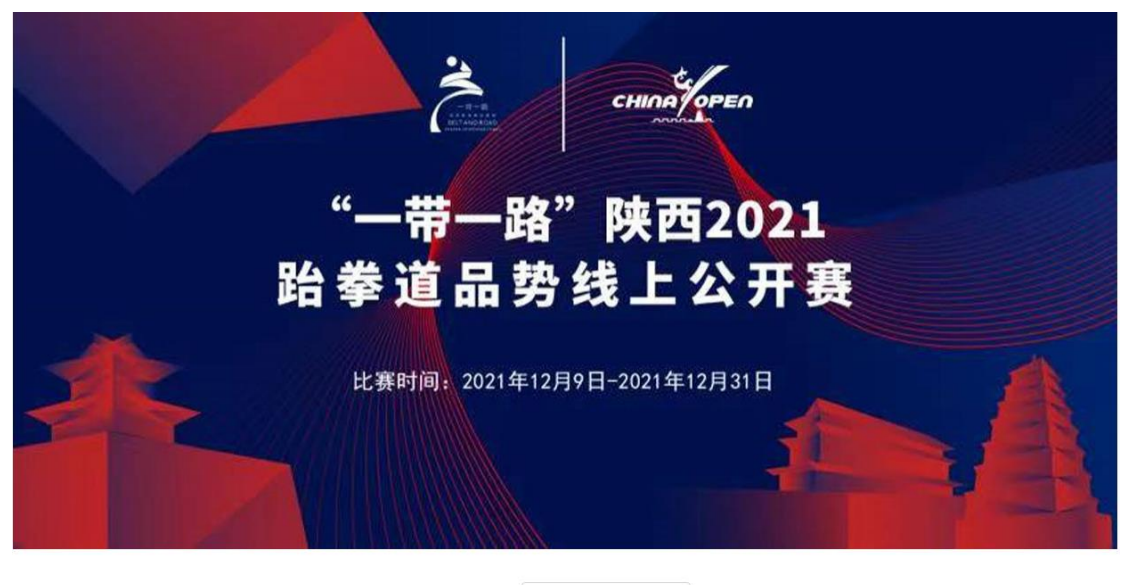

| 单位名称: |    |  |
|-------|----|--|
| 登录密码: |    |  |
|       | 登录 |  |

第二步: 首次登录, 请点击左边 团队信息按钮 填写并补充团队基本信息。

| <sup>●</sup> <b>国队信息</b> | ● □ 队 信 息                            |
|--------------------------|--------------------------------------|
| ◎喧員 催息                   | *请务必填写正确的地址信息。                       |
| "指定品势                    | 团体名:                                 |
| ◎ 选手报名                   | 团体所在国家/地区: CHN<br>E-Mail:            |
| ° 提交视频                   | Email<br>邮编                          |
| <sup>•</sup> 整体检查        | 领队(收件人)名字:                           |
| <sup>•</sup> 注销登录        | 手机号码 / 微信号:<br>example: +82105671058 |
|                          | 省份:<br>上海                            |

之后点击保存修改

第三步:点击官员录入,录入团队官员信息。

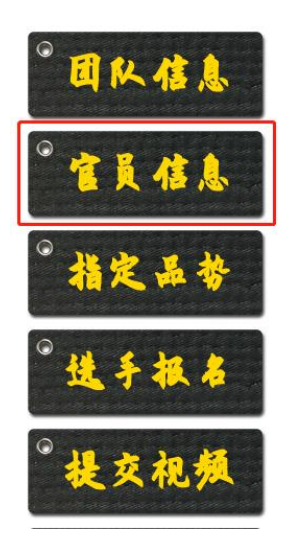

|       | <sup>°</sup> 官员信息 |      |  |
|-------|-------------------|------|--|
| 领队    |                   |      |  |
| 教练员 1 |                   |      |  |
| 教练员2  |                   |      |  |
|       |                   | 是交更新 |  |

之后点击保存录入保存。

## 第四步:点击选手报名

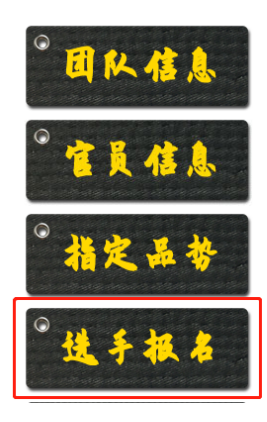

(相) 北童A组男子个人品势 北童A组女子个人品势 北童B組男子个人品势 小童B組女子个人品势 少儿组男子个人品势 少儿组男子个人品势 すりし組女子个人品势 青年組男子个人品势

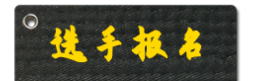

| 生日范围                  | 您已注册人数 | 操作 |
|-----------------------|--------|----|
| 2013/1/1 - 2015/12/31 | 2      | 报名 |
| 2013/1/1 - 2015/12/31 |        | 报名 |
| 2010/1/1 - 2012/12/31 |        | 报名 |
| 2010/1/1 - 2012/12/31 |        | 报名 |
| 2007/1/1 - 2009/12/31 |        | 报名 |
| 2007/1/1 - 2009/12/31 |        | 报名 |
| 2004/1/1 - 2006/12/31 |        | 报名 |
|                       |        |    |

确认选手的组别之后,点击右边的报名录入

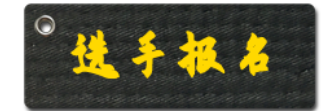

| 组别         | 生日范围                  | 您已注册人数 | 操作 |
|------------|-----------------------|--------|----|
| 儿童A组男子个人品势 | 2013/1/1 - 2015/12/31 | 2      | 报名 |
| 儿童A组女子个人品势 | 2013/1/1 - 2015/12/31 |        | 报名 |
| 儿童B组男子个人品势 | 2010/1/1 - 2012/12/31 |        | 报名 |
| 儿童B组女子个人品势 | 2010/1/1 - 2012/12/31 |        | 报名 |
| 少儿组男子个人品势  | 2007/1/1 - 2009/12/31 |        | 报名 |
| 少儿组女子个人品势  | 2007/1/1 - 2009/12/31 |        | 报名 |

录入选手相关信息, 注意 生日可以点击文本框进行选择,或者按 2007-8-20 这样的格式输入。

| <sup>•</sup> 官員信息<br><sup>•</sup> 指定品势 | <b>儿童A组男</b> 子<br>男选手限额<br>生日区间:<br>备注:出生 | <b>F个人品势:</b><br>无限<br>2013/1/1 - 2015/12/31<br>日期在2013年至2015年之间 | 女选                                                          | 手限额: N/A                                                |          |    |     |
|----------------------------------------|-------------------------------------------|------------------------------------------------------------------|-------------------------------------------------------------|---------------------------------------------------------|----------|----|-----|
|                                        | 选手编号                                      | 姓名拼音                                                             | 生日                                                          | 国籍                                                      | 等级       | 性别 | 操作  |
| 《情 车 掘 名》                              | 1000                                      | ZHANG SAN                                                        | 2013/1/9                                                    | China - CHN                                             | 5th Geup | 男  | 删除  |
|                                        | 1001                                      | LI SI                                                            | 2013/1/17                                                   | China - CHN                                             | 2nd Dan  | 男  | 删除  |
| °提交视频                                  | 新増报名:                                     | 中文姓名: 请输入中文姓名<br>英文姓名: 请输入拼音姓名<br>身份证号: 请输入身份证号码                 | 生日:<br>格式: 《 《 -月 20<br>日 - 二 三<br>30 31 1 2                | China ▼<br>13 ▶ ₩<br>四 五 六<br>3 4 5                     | 白带十级 🔻   | 男▼ | 报名  |
| * 基体检查                                 |                                           |                                                                  | 6 7 8 9   13 14 15 16   20 21 22 23   27 28 29 30   3 4 5 6 | 10 11 12<br>17 18 19<br>24 25 26<br>31 1 2<br>7 8 9<br> |          | 返  | 回组别 |

在录入信息后,点击报名按钮 待新增行上方出现刚录入的选手,则为录入成功。

重复以上步骤 直至所有选手正确被录入。

如果为持有国外护照或者港澳通行证的选手,请切换到英文版进行报名。

|      | 选手号  | 姓名        | 组别           | 指定品势                               | 操作           |
|------|------|-----------|--------------|------------------------------------|--------------|
| 值真信息 |      |           |              | 预赛: Taegeuk 3 Jang<br>[已提交]        | 上传预赛视频上传决赛视频 |
| 指定品势 | 1000 | ZHANG SAN | 儿童A组男子个人品势   | 决赛: Taegeuk 4 Jang<br>[已提交]        |              |
|      | 1001 | 李四        | 川去。//2田フ人(口井 | 预赛: Taegeuk 3 Jang<br>[已提交]        | 上传预赛视频       |
| 建于很名 | 1001 | LI SI     | 儿里A组另于个人面穷   | <b>决赛:</b> Taegeuk 4 Jang<br>[已提交] | 上传决赛视频       |

第五步: 点击左边的提交视频

在这个页面,可以看到所有已经报名的选手。 请在右边相应栏目选择点击上传,即可进入视频上传界面

点击选择文件,选择此运动员的演练视频。请再次确认上方所打品势,确保上传的和所要求 的是同一个品势,并且是这位选手所演练。

| <b>1001 -</b> 李四 <b>LI SI - [CHN]</b><br>MeowDojang |  |
|-----------------------------------------------------|--|
| 请上传选手的预赛视频: Taegeuk 3 Jang<br>选择文件 未选择任何文件          |  |

确认无误后,点击提交按钮。

等待进度完成。

如果上传正常结束,应当会返回所有选手的界面,此时可再点击修改按钮

| 指定品势                               |                         | 操作     |
|------------------------------------|-------------------------|--------|
| 预赛:                                | Taegeuk 3 Jang<br>[已提交] | 上传预赛视频 |
| <b>决赛:</b> Taegeuk 4 Jang<br>[已提交] |                         | 上传决赛视频 |

进入之后应当可以看到刚才上传的视频。

<image><image><image><image>

下面是您上次上传的视频,返回请点这里

此时选择文件重新提交,可以覆盖之前上传的视频。

重复以上步骤,完成所有选手的视频上传。